# Fundusze Europejskie

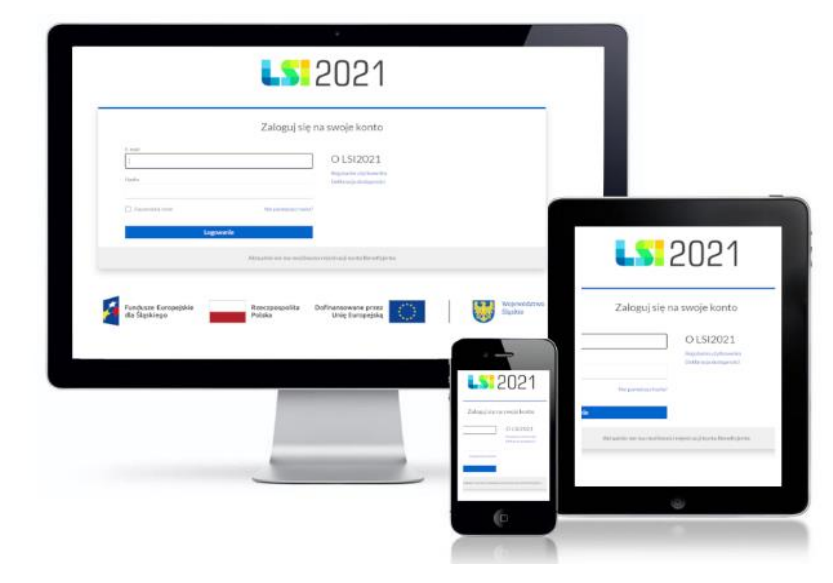

Instrukcja dla Beneficjentów dotycząca Formularza Zgłaszania Zmian w Lokalnym Systemie Informatycznym 2021 (LSI2021) dla naborów ogłaszanych przez Wojewódzki Urząd Pracy w Katowicach w ramach FE SL 2021-2027

Wersja 1.00 (listopad 2024 roku)

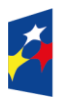

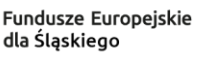

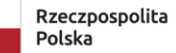

Dofinansowane przez Unię Europejską

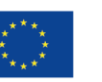

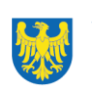

Województwo Śląskie

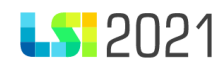

# Spis treści

| 1.  | Wstęp                                                          | 3  |
|-----|----------------------------------------------------------------|----|
| 2.  | Dostęp do modułu                                               | 4  |
| 3.  | Dostępne sekcje                                                | 8  |
| 4.  | Formularz Zgłaszania Zmian                                     | 9  |
| 4.1 | Strona startowa                                                | 12 |
| 4.2 | Zakres modyfikacji wraz z uzasadnieniem w części merytorycznej | 13 |
| 4.3 | Zakres modyfikacji wraz z uzasadnieniem w części finansowej    | 17 |
| 4.4 | Podsumowanie zadań                                             | 22 |
| 4.5 | Dodatkowe                                                      | 23 |
| 4.6 | Podsumowanie                                                   | 23 |
| 5.  | Lista Formularz Zgłaszania Zmian                               | 25 |
| 6.  | Plik PDF                                                       | 32 |

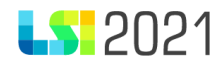

### 1. Wstęp

Moduł Formularz Zgłaszania Zmian (dalej: FZZ) jest narzędziem informatycznym wspierającym proces tworzenia przez Beneficjentów dokumentu jakim jest Formularz Zgłaszania Zmian. Z modułu korzystają wyłącznie Beneficjenci, których projekt uzyskał w LSI2021 status **wybrany do dofinansowania**.

Możesz pracować tylko z jednym FZZ jednocześnie. Nie możesz rozpocząć nowego formularza jeżeli poprzednie Zgłoszenie Zmian jest jeszcze edytowane.

Główne cele realizowane przez FZZ:

- Zgłaszanie zmian do projektów.
- Komunikacja i wymiana informacji.

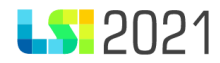

#### 2. Dostęp do modułu

Moduł FZZ widoczny jest jedynie dla projektów, w których wprowadzono już do LSI2021 status projektu **wybrany.** Niniejsza instrukcja dotyczy projektów dla naborów ogłaszanych przez **Wojewódzki Urząd Pracy w Katowicach** w ramach FE SL 2021-2027.

Pamiętaj o konieczności nadania odpowiednich uprawnień w systemie użytkownikom, którzy będą pracowali w module.

W ramach modułu FZZ dostępne są uprawnienia:

- Podgląd Formularzy Zgłaszania Zmian w projekcie (dotyczy wyłącznie projektów w ramach naborów ogłaszanych przez Departament EFS) użytkownik będzie posiadał dostęp tylko do podglądu danych;
- Zarządzanie Formularzami Zgłaszania Zmian w projekcie (dotyczy wyłącznie projektów w ramach naborów ogłaszanych przez Departament EFS) - użytkownik, będzie mógł wykonywać wszystkie czynności przewidziane dla modułu FZZ po stronie Beneficjenta.

Jeżeli nadałeś uprawnienie **Zarządzanie projektami w profilu** użytkownik będzie automatycznie posiadał maksymalne uprawnienia związane z modułem FZZ.

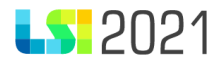

## Profil

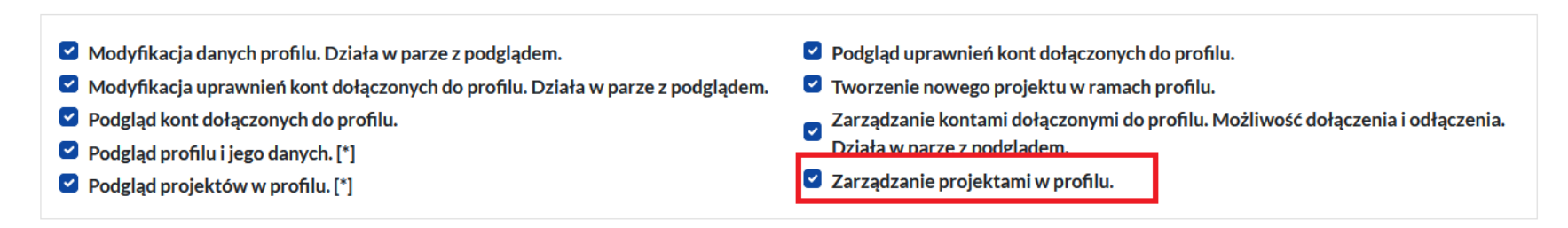

Uprawnienie możesz nadać z poziomu: **profile (zarządzaj kontami),** jak również z poziomu: **projekty (zarządzaj kontami w projekcie)**. Wystarczy, że dodasz uprawnienie tylko z jednego poziomu (profile lub projekty).

Profile Projekty 9 К± Wybór profilu Zarządzaj Nowy projekt Lista projektów Zarządzaj Utwórz nowy Zarządzaj kontami w profil do pracy profilami kontami (Lista naborów) projekcie

Uprawnienia do modułu konieczne są do wybrania dla każdego projektu (jeżeli posiadasz trzy projekty, w ramach których zobligowany jesteś do uzupełnienia danych w ramach FZZ, musisz nadać uprawnienia danej osobie w ramach każdego projektu).

#### Strona startowa

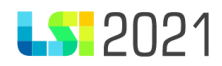

## < Uprawnienia dołączonego użytkownika w projekcie o ID 2852, ID użytkownika: 378, imię i nazwisko: Marcin b

W tej części widoczne są uprawnienia (na poziomie jednego projektu) dołączonego użytkownika - jeżeli użytkownik posiada uprawnienie, właściwy checkbox będzie zaznaczony. Jeżeli masz do tego prawo, możesz dodawać i odbierać uprawnienia dołączonemu użytkownikowi.

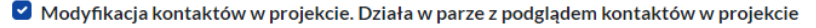

- 🗹 Modyfikacja uprawnień użytkownika w projekcie. Użytkownik dowiązany do projektu może zarządzać uprawnieniami swoich współpracowników w ramach projektu.
- Modyfikowanie danych w formularzu WoD. Działa w parze z podglądem.
- Podgląd danych projektu. [\*]
- 🗹 Podgląd formularza WoD.
- 🗹 Podgląd Formularzy Zgłaszania Zmian w projekcie (dotyczy wyłącznie projektów w ramach naborów ogłaszanych przez Departament EFS).
- Z Podgląd Harmonogramów form wsparcia w projekcie (dotyczy wyłącznie projektów w ramach naborów ogłaszanych przez Departament EFS oraz WUP).
- Podgląd kontaktów w projekcie.
- Podgląd kontroli wraz z załącznikami.
- 🗹 Podgląd negocjacji w projekcie (dotyczy wyłącznie projektów w ramach naborów oglaszanych przez Departament EFS).
- Podgląd terminarzy płatności w projekcie
- 🗹 Podgląd uprawnień użytkownika w projekcie. Użytkownik dowiązany do projektu może przeglądać uprawnienia swoich współpracowników w ramach projektu.
- 🗹 Zarządzanie Formularzami Zgłaszania Zmian w projekcie (dotyczy wyłącznie projektów w ramach naborów ogłaszanych przez Departament EFS).
- Zarządzanie Harmonogramami form wsparcia w projekcie (dotyczy wyłącznie projektów w ramach naborów ogłaszanych przez Departament EFS oraz WUP).
- 🗹 Zarządzanie kontrolami wraz załącznikami.
- 🗹 Zarządzanie negocjacjami w projekcie (dotyczy wyłącznie projektów w ramach naborów ogłaszanych przez Departament EFS).
- 🗹 Zarządzanie terminarzami płatności w projekcie
- Złożenie terminarza płatności w projekcie
- Złożenie WoD do Instytucji

#### MODYFIKUJ

Nadając uprawnienia z części **Profile (zarządzaj kontami)** wybierz uprawnienia tylko dla tych projektów, w ramach których chcesz by dany użytkownik podglądał dane lub edytował moduł FZZ. Pamiętaj o zapisaniu danych po nadaniu odpowiednich uprawnień.

# **LS** 2021

- Modyfikacja danych profilu. Działa w parze z podglądem.
- Modyfikacja uprawnień kont dołączonych do profilu. Działa w parze z podglądem.
- Podgląd kont dołączonych do profilu.
- Podgląd profilu i jego danych. [\*]
- Podgląd projektów w profilu. [\*]

- Podgląd uprawnień kont dołączonych do profilu.
- Tworzenie nowego projektu w ramach profilu.
- Zarządzanie kontami dołączonymi do profilu. Możliwość dołączenia i odłączenia. Działa w parze z podglądem.
- Zarządzanie projektami w profilu.

# Projekty

#### Przeszukaj listę projektów (id/numer/tytuł)

| 7/21 FESL.01.06-IP.02-02C7/23-003 test terminarza 100% akt.                                                                                               |
|----------------------------------------------------------------------------------------------------|
|                                                                                                    |
| ≠=Zaznacz wszystkie                                                                                                    |
| Modyfikacja kontaktów w projekcie. Działa w parze z podglądem kontaktów w projekcie                                                                       |
| O Modyfikacja uprawnień użytkownika w projekcie. Użytkownik dowiązany do projektu może zarządzać uprawnieniami swoich współpracowników w ramach projektu. |
| Modyfikowanie danych w formularzu WoD. Działa w parze z podglądem.                                                                                        |
| Podgląd danych projektu. [*]                                                                                                    |
| Podgląd formularza WoD.                                                                                                    |
| Podgląd Formularzy Zgłaszania Zmian w projekcie (dotyczy wyłącznie projektów w ramach naborów ogłaszanych przez Departament EFS).                         |
| Podgląd Harmonogramów form wsparcia w projekcie (dotyczy wyłącznie projektów w ramach naborów ogłaszanych przez Departament EFS oraz WUP).                |
| Podgląd kontaktów w projekcie.                                                                                                    |
| Podgląd kontroli wraz z załącznikami.                                                                                                    |
| Podgląd monitoringu FST w projekcie (dotyczy wyłącznie projektów realizowanych w ramach FST dla naborów ogłaszanych przez Departament EFS oraz WUP).      |
| Podgląd negocjacji w projekcie (dotyczy wyłącznie projektów w ramach naborów oglaszanych przez Departament EFS).                                          |
| Podgląd terminarzy płatności w projekcie                                                                                                    |
| Podgląd uprawnień użytkownika w projekcie. Użytkownik dowiązany do projektu może przeglądać uprawnienia swoich współpracowników w ramach projektu.        |
| Zarządzanie Formularzami Zgłaszania Zmian w projekcie (dotyczy wyłącznie projektów w ramach naborów ogłaszanych przez Departament EFS).                   |
| Zarządzanie Harmonogramami form wsparcia w projekcie (dotyczy wyłącznie projektów w ramach naborów ogłaszanych przez Departament EFS oraz WUP).           |

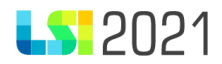

## 3. Dostępne sekcje

Aby przejść do modułu FZZ na liście projektów znajdź projekt, a następnie w sekcji **operacje** wybierz przycisk: **formularz zgłaszania zmian.** 

< Lista projektów

| ld<br>4242 |                | Tytuł     |             |                              |                         |        |                |                | Numer projektu  |                                 |                         |
|------------|----------------|-----------|-------------|------------------------------|-------------------------|--------|----------------|----------------|-----------------|---------------------------------|-------------------------|
| Status     | projektu       |           |             |                              |                         |        | Status WoD     |                |                 |                                 |                         |
|            |                |           |             |                              |                         | ~      |                |                |                 |                                 | ~                       |
| ۹          | X FILTRY: 1    |           |             |                              |                         |        |                |                |                 |                                 |                         |
|            |                |           |             |                              |                         |        |                |                |                 | ► F                             | Rozpocznij nowy projekt |
| ↓≓ Id      | 🕂 Tytuł proje  | ektu      | Uprawnienie | 🕂 Numer projektu             | 🕂 Numer naboru          | 🕂 Etap | 🕂 Status proje | ktu 🕂 Status w | niosku Operacje |                                 | Negocjacje              |
| 4242       | test zdarzenie | specjalne |             | FESL.10.17-IP.02-035F/24-001 | FESL.10.17-IP.02-644/24 | Wybran | iy Wybrany     | Oceniony p     | ozytywnie       | ● <b>\$ \$ 8</b> 0 <b>5</b> ± 0 |                         |

Po wybraniu przycisku formularz zgłaszania zmian zostaniesz przeniesiony na listę formularzy zgłaszania zmian.

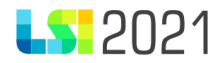

### 4. Formularz Zgłaszania Zmian

Nowy formularz dodajesz klikając przycisk Dodaj formularz zgłaszania zmian projektu.

Strona główna / Lista projektów / Formularze Zgłaszania Zmian do projektu

Formularze Zgłaszania Zmian w ramach projektu ld: 4242

+ Dodaj formularz zgłaszania zmian projektu

Po wyborze przycisku **Dodaj formularz zgłaszania zmian projektu** pojawi się okno, gdzie możesz potwierdzić chęć utworzenia nowego formularza wybierając przycisk **Tworzę nowy formularz** lub zrezygnować z jego utworzenia wybierając przycisk **Rezygnuję**.

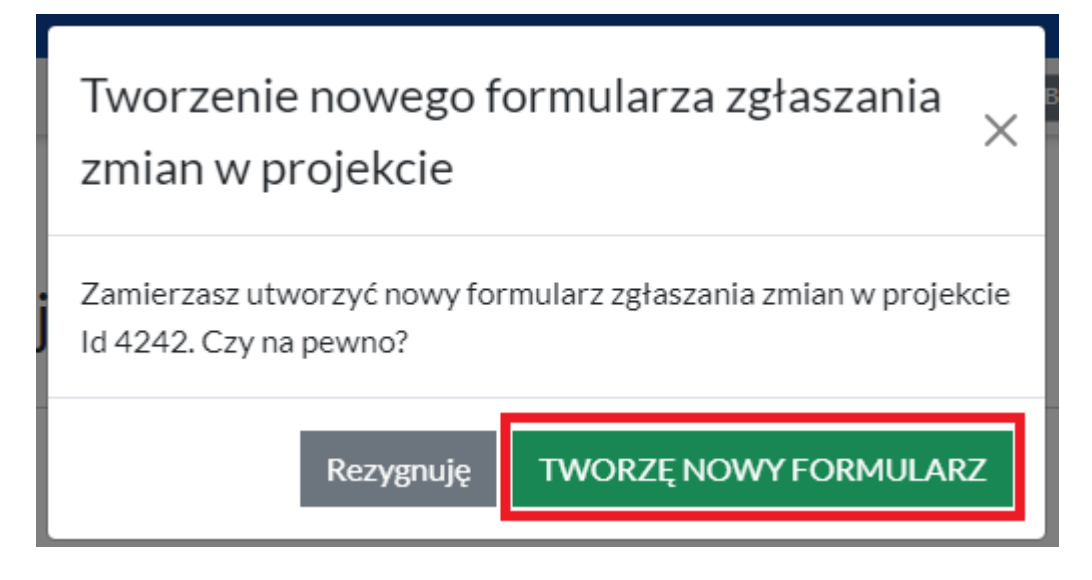

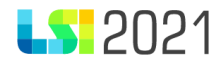

Jeżeli istnieje już formularz, który ma status **W edycji**, nie masz możliwości stworzenia nowego Formularza. Przycisk **Dodaj** formularz zgłaszania zmian projektu nie będzie aktywny.

Strona główna / Lista projektów / Formularze Zgłaszania Zmian do projektu

#### Formularze Zgłaszania Zmian w ramach projektu ld: 3613

| Szukaj w tabeli 🗙 |                                       |                                     |                                      | +             | Dodaj formularz zgłaszania zmian projektu                                                                                                    |
|-------------------|---------------------------------------|-------------------------------------|--------------------------------------|---------------|----------------------------------------------------------------------------------------------------|
| 1 ID dokumentu    | <sup>↑</sup> / <sub>+</sub> Utworzono | <sup>↑</sup> / <sub>↓</sub> Numer   | $\frac{\uparrow}{\downarrow}$ Wersja | ↑<br>↓ Status | Operacje                                                                                                    |
| Szukaj            | Szukaj                                | Szukaj                              | Szukaj                               | Szukaj        |                                                                                                    |
| 130               | 2024-09-10 13:20:38                   | FZZ-FESL.10.17-IP.02-022B/24-002-01 | 1                                    | Wedycji       | 1 💽 🔊 🖉 🚺                                                                                                    |
| 125               | 2024-09-10 12:10:25                   | FZZ-FESL.10.17-IP.02-022B/24-001-01 | 1                                    | Zatwierdzony  | <ul> <li>         ♦         ♦         ♦         ♦         ♦         ♦         ♦         ♦         ♦         ♦         ♦         ♦         ♦         ♦         ♦         ♦         ♦         ♦         ♦         ♦         ♦         ♦         ♦         ♦         ♦         ♦         ♦         ♦         ♦         ♦         ♦         ♦         ♦         ♦         ♦         ♦         ♦         ♦         ♦         ♦         ♦         ♦         ♦         ♦         ♦         ♦         ♦         ♦         ♦         ♦         ♦         ♦         ♦         ♦         ♦         ♦         ♦         ♦         ♦         ♦         ♦         ♦         ♦         ♦         ♦         ♦         ♦         ♦         ♦         ♦         ♦         ♦         ♦         ♦         ♦         ♦         ♦         ♦         ♦         ♦         ♦         ♦         ♦         ♦         ♦         ♦         ♦         ♦         ♦         ♦         ♦         ♦         ♦         ♦         ♦         ♦         ♦         ♦         ♦         ♦         ♦         ♦         ♦         ♦         ♦         ♦         ♦         ♦         ♦         ♦         ♦         ♦         ♦         ♦         ♦         ♦          ♦          ♦</li></ul> |

Formularz FZZ podzielony został na sekcje:

- Strona startowa
- Zakres modyfikacji wraz z uzasadnieniem w części merytorycznej
- Zakres modyfikacji wraz z uzasadnieniem w części finansowej
- Podsumowanie zadań
- Dodatkowe
- Podsumowanie

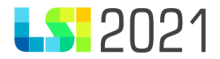

## Strona startowa

Zakres modyfikacji wraz z uzasadnieniem w części merytorycznej

Zakres modyfikacji wraz z uzasadnieniem w części finansowej

Podsumowanie zadań

Dodatkowe

Podsumowanie

Pamiętaj, aby uzupełniać dane według kolejności występowania poszczególnych sekcji oraz kolejności pól w poszczególnych sekcjach.

Obowiązuje Cię limit czasu (120 minut) na wprowadzenie danych w ramach określonej sekcji. Limit ten zostaje wydłużony o kolejne 120 minut gdy ruszysz myszką.

Przechodzenie pomiędzy sekcjami skutkuje zapisem danych. Dodatkowo przez cały czas pracy masz dostępne przyciski nawigacji znajdujące się na górze oraz dole każdej strony:

• **Zapisz** – zapisuje wprowadzone dane.

str. 11

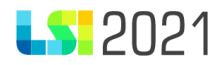

- Anuluj i wyjdź umożliwia powrót do listy FZZ.
- Wstecz zapisuje dane i przechodzi do poprzedniej sekcji.
- Dalej zapisuje dane i przechodzi do następnej sekcji.

< Wstecz Anuluj i wyjdź Zapisz - Dalej >

#### 4.1 Strona startowa

W sekcji Strona startowa znajdują się pola:

- Numer Wniosku o dofinansowanie pole automatycznie uzupełniane przez system.
- Numer naboru pole automatycznie uzupełniane przez system.
- Tytuł projektu pole automatycznie uzupełniane przez system.
- Wnioskodawca pole automatycznie uzupełniane przez system.

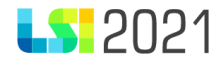

| Strona startowa                                                                                                    | Anuluj i wyjdź Zapisz ▼ Dalej → |
|----------------------------------------------------------------------------------------------------|---------------------------------|
| Zakres modyfikacji wraz z<br>uzasadnieniem w części<br>merytorycznej<br>Zakres modyfikacji wraz z<br>uzasadnieniem w części finansowej | { }<br>{ }<br>{ }<br>[ ]        |
| Podsumowanie zadań                                                                                                    | Strona startowa                 |
| Dodatkowe                                                                                                    | Numer Wniosku o dofinansowanie  |
| Podsumowanie                                                                                                    | FESL.10.17-IP.02-035F/24-001    |
|                                                                                                    | Numer naboru                    |
|                                                                                                    | FESL.10.17-IP.02-644/24         |
|                                                                                                    | Tytuł projektu                  |
|                                                                                                    | test zdarzenie specjalne        |
|                                                                                                    | Wnioskodawca                    |
|                                                                                                    | Dobra Firma Sp. z o.o.          |
|                                                                                                    |                                 |
|                                                                                                    | Anuluj i wyjdź Zapisz 🝷 Dalej > |

## 4.2Zakres modyfikacji wraz z uzasadnieniem w części merytorycznej

W sekcji **Zakres modyfikacji wraz z uzasadnieniem w części merytorycznej** możesz dodać propozycję zmiany. W tym celu wybierz przycisk **Dodaj propozycję zmiany**.

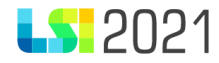

| Strona startowa                                                      | < Wstecz Anuluj i wyjdź Zapisz - Dalej >                       |  |  |  |  |
|----------------------------------------------------------------------|----------------------------------------------------------------|--|--|--|--|
| Zakres modyfikacji wraz z<br>uzasadnieniem w części<br>merytorycznej | { }<br>{ }<br>{ }                                              |  |  |  |  |
| Zakres modyfikacji wraz z<br>uzasadnieniem w części finansowej       | []                                                             |  |  |  |  |
| Podsumowanie zadań                                                   | Zakres modyfikacji wraz z uzasadnieniem w części merytorycznej |  |  |  |  |
| Dodatkowe                                                            | Lista zakresu modyfikacji - część merytoryczna                 |  |  |  |  |
| Podsumowanie                                                         | + Dodaj propozycję zmiany                                      |  |  |  |  |
|                                                                      | Uwagi do zmian w części merytorycznej                          |  |  |  |  |
|                                                                      |                                                                |  |  |  |  |
|                                                                      | Pozostało znaków: 5000                                         |  |  |  |  |
|                                                                      | < Wstecz Anuluj i wyjdź Zapisz ▼ Dalej →                       |  |  |  |  |

Następnie uzupełnij pola dla proponowanej zmiany:

- **Nazwa sekcji WoD** pole w formie listy rozwijanej, obowiązkowe. Wybierz sekcję WOD z listy rozwijalnej, do której chcesz zaproponować zmianę.
- Nazwa pola w wybranej sekcji WoD pole w formie listy rozwijanej, nieobowiązkowe. Jeżeli na liście rozwijalnej nie znajdziesz pola, do którego chcesz zaproponować zmianę pozostaw pole puste, a informację o nazwie pola umieść w polu Uzasadnienie proponowanych zmian.
- **Dotyczy** pole w formie listy rozwijanej, obowiązkowe. Określ rodzaj zmiany. Wskaż czy zmiana dotyczy zadań, wskaźników czy innych spraw.

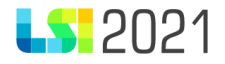

- **Przed zmianą** pole tekstowe, obowiązkowe. Wpisz wartość i/lub treść jakie obecnie znajdują się we wniosku o dofinansowanie, który chcesz zmienić.
- Po zmianie pole tekstowe, obowiązkowe. Wpisz wartość i/lub treść na jakie chcesz zmienić zapisy wniosku.
- Uzasadnienie proponowanych zmian pole tekstowe, obowiązkowe. W tym polu możesz zamieścić dodatkowe uwagi odnoszące się do proponowanej zmiany.

| 📋 Usuń proponowaną zmianę 1                                |     |                                                |                        |
|------------------------------------------------------------|-----|------------------------------------------------|------------------------|
| Lista zakresu modyfikacji - część merytoryczna             |     | Nazwa pola w wybranej sekcji WoD               |                        |
| B. Szczegółowy opis projektu                               | × • | > B.2. Cel projektu i krótki opis jego założeń | × •                    |
| Dotyczy                                                    |     |                                                |                        |
| Inne Y                                                     |     |                                                |                        |
| Przed zmianą Projekt skierowany do uczestników z powiatu X |     |                                                |                        |
| Projekt skielowally do uczestników z powiatu A.            |     |                                                |                        |
|                                                            |     |                                                | Pozostało znaków: 4954 |
| Po zmianie                                                 |     |                                                |                        |
| Projekt skierowany do uczestników z powiatu X i Y.         |     |                                                |                        |
|                                                            |     |                                                | Pozostało znaków: 4950 |
| Uzasadnienie proponowanych zmian                           |     |                                                |                        |
| Testowe uzasadnienie.                                      |     |                                                |                        |
|                                                            |     |                                                | Pozostało znaków: 1979 |

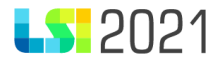

Możesz dodać wiele zmian w jednym formularzu. W tym celu wybierz przycisk **Dodaj propozycję zmiany**.

| μοιγεζγ                                            |                          |
|----------------------------------------------------|--------------------------|
| Inne ×                                             |                          |
|                                                    |                          |
| Przed zmianą                                       |                          |
| Projekt skierowany do uczestników z powiatu X.     |                          |
|                                                    | 1.                       |
|                                                    | Pozostało znaków: 4954   |
|                                                    |                          |
| Po zmianie                                         |                          |
| Projekt skierowany do uczestników z powiatu X i Y. |                          |
|                                                    | Dependence and free 4050 |
|                                                    | Pozostało znakow: 4950   |
| Uzasadnjenje proponowanych zmian                   |                          |
|                                                    |                          |
| Testowe uzasadnienie.                              |                          |
|                                                    | /                        |
|                                                    | Pozostało znaków: 1979   |
|                                                    |                          |
|                                                    |                          |
| + Dodaj propozycję zmiany                          |                          |

• **Uwagi do zmian w części merytorycznej** - pole tekstowe, nieobowiązkowe. W tym polu możesz zamieścić dodatkowe uwagi odnoszące się do całej sekcji z częścią merytoryczną.

Uwagi do zmian w części merytorycznej

Pozostało znaków: 5000

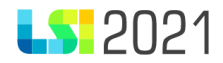

#### 4.3Zakres modyfikacji wraz z uzasadnieniem w części finansowej

Wskaż zmiany w konkretnych kosztach. Ta część jest zautomatyzowana i ściśle powiązana z ostatnim ocenionym pozytywnie wnioskiem o dofinansowanie. Możesz wskazać również nowe zadania i nowe koszty w ramach poszczególnych zadań.

W celu modyfikacji istniejących kosztów wybierz przycisk **Dodaj propozycję zmiany** w zakładce A.

# Zakres modyfikacji wraz z uzasadnieniem w częś

A. Modyfikacja istniejących kosztów

B. Dodanie nowych kosztów

+ Dodaj propozycję zmiany

Następnie uzupełnij pola dla proponowanej zmiany:

- Sygnatura i nazwa kosztu 1 w polu uzupełnij nazwę wydatku, dla którego chcesz zaproponować zmianę, po wprowadzeniu trzech znaków system podpowie Ci szukaną pozycję. Pole jest obowiązkowe.
- Czy kategoria limitowana? pole wyboru, obowiązkowe.
- Wartość przed zmianą pole automatycznie uzupełnia się danymi z wniosku o dofinansowanie.

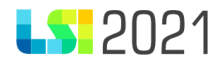

- Wartość korekty pole liczbowe, obowiązkowe. Wskaż wysokość korekty, wpisanie kwoty ujemnej (z minusem z przodu) oznacza pomniejszenie kosztu.
- Wartość po zmianie pole obliczane automatycznie. Wartość jest pomniejszona lub powiększona o kwotę korekty w zależności od wprowadzonych wcześniej danych.
- Uzasadnienie proponowanych zmian pole tekstowe, obowiązkowe. Wpisz uzasadnienie zmiany, w szczególności jeżeli
  zmiana jest bardziej skomplikowana (np. zmienia się montaż wydatku lub zmiana zawiera innego rodzaju szczegóły) opisz
  wszystkie istotne informacje w tym polu.

| A. Modyfikacja istniejących kosztów | B. Dodanie nowych kosztów |                 |        |                    |       |
|-------------------------------------|---------------------------|-----------------|--------|--------------------|-------|
|                                     |                           |                 |        |                    |       |
| 盲 Usuń proponowaną zmianę 1         |                           |                 |        |                    |       |
| Lista zakresu modyfikac             | ji - część finansowa      |                 |        |                    |       |
| Sygnatura i nazwa kosztu 1          |                           |                 |        |                    |       |
| 1.1 wyd1                            |                           |                 |        |                    | ×     |
|                                     |                           |                 |        |                    |       |
| Czy kategoria limitowana?           |                           |                 |        |                    |       |
| O Tak 🔘 Nie                         |                           |                 |        |                    |       |
| Wartość przed zmianą                |                           | Wartość korekty |        | Wartość po zmianie |       |
|                                     | 1 000 000.00              | -1              | 000.00 | 999 0              | 00.00 |
|                                     |                           |                 |        |                    |       |
| Uzasadnienie proponowanych zmia     | n                         |                 |        |                    |       |
| ,                                   |                           |                 |        |                    |       |
| testowe uzasadnienie                |                           |                 |        |                    |       |

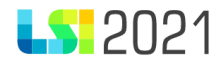

Możesz także zaproponować nowe koszty lub zadania, w tym celu wybierz przycisk B. Dodanie nowych kosztów i dodaj propozycję zmiany.

A. Modyfikacja istniejących kosztów B. Dodanie nowych kosztów

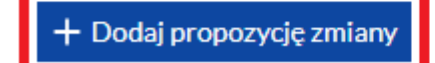

Następnie uzupełnij pola dla proponowanej zmiany:

Jeśli chcesz dodać nowy koszt do istniejącego we wniosku zadania wybierz:

 Zadanie – pole obowiązkowe. Wskaż z listy rozwijalnej nazwę istniejącego zadania, dla którego chcesz zaproponować nowy koszt. Pole Nowe zadanie staje się nieedytowalne.

Zadanie zad1 Nowe zadanie

Wpisz nazwę nowego zadania, jeśli nie ma go na liście powyżej

Jeśli chcesz dodać nowe zadanie i do niego dodać nowy koszt wybierz:

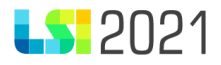

• Nowe zadanie – pole tekstowe, obowiązkowe. Wpisz proponowaną nazwę nowego zadania. Pole Zadanie staje się nieedytowalne.

| Zadanie              |  |
|----------------------|--|
|                      |  |
|                      |  |
| Nowe zadanie         |  |
| Nowe testowe zadanie |  |

Następnie wprowadź dane do poniższych pól:

- Nowy koszt pole tekstowe, obowiązkowe.
- Czy kategoria limitowana? pole wyboru, obowiązkowe.
- **Wartość** pole liczbowe. Wskaż wartość wydatków kwalifikowalnych proponowanego nowego kosztu.
- Uzasadnienie proponowanych zmian pole tekstowe, obowiązkowe. Wpisz uzasadnienie zmiany.

| <b>1</b> 202′ |
|---------------|
|---------------|

| Nowy koszt                       |                        |
|----------------------------------|------------------------|
| Nowy testowy koszt               |                        |
| Czy kategoria limitowana?        |                        |
| O Tak ○ Nie                      |                        |
| Wartość                          |                        |
| 100 000.00                       |                        |
| Uzasadnienie proponowanych zmian |                        |
| testowe uzasadnienie 2           |                        |
|                                  | Pozostało znaków: 1978 |

• Uwagi do zmian w części finansowej - pole tekstowe, nieobowiązkowe. W tym polu możesz zamieścić dodatkowe uwagi odnoszące się do całej sekcji z częścią finansową.

Uwagi do zmian w części finansowej

Pozostało znaków: 5000

W FZZ możesz wprowadzić więcej niż jedną propozycję zmiany finansowej.

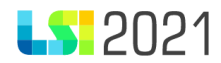

## 4.4 Podsumowanie zadań

W sekcji Podsumowanie zadań prezentuje się podsumowanie zmian wprowadzonych w sekcji Zakres modyfikacji wraz z

## uzasadnieniem w części finansowej.

| Podsumowanie zadań                                            |                                               |
|---------------------------------------------------------------|-----------------------------------------------|
| Sumy kosztów z podziałem na zadania                           |                                               |
| Podsumowanie dla zadania:                                     |                                               |
| Nazwa zadania                                                 |                                               |
| zad1                                                          |                                               |
| Wydatki kwalifikowalne z wniosku o dofinansowanie dla zadania | Wydatki kwalifikowalne po zmianie dla zadania |
| 1 000 0                                                       | 00.00 999 000.00                              |
|                                                               |                                               |
| Podsumowanie dla zadania:                                     |                                               |
| Nazwa zadania                                                 |                                               |
| Nowe testowe zadanie                                          |                                               |
| Wydatki kwalifikowalne po zmianie dla zadania                 |                                               |
| 100 0                                                         | 00.00                                         |
|                                                               |                                               |
| Podsumowanie zadań                                            |                                               |
| Wydatki kwalifikowalne z wniosku o dofinansowanie dla zadań   | Wydatki kwalifikowalne po zmianie dla zadań   |

1 100 000.00

1 199 000.00

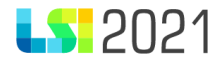

#### 4.5 Dodatkowe

W sekcji Dodatkowe prezentują się pola:

- Uwagi dodatkowe pole tekstowe, nieobowiązkowe. Możesz w tym polu uzupełnić dodatkowe informacje.
- Oświadczenia treść oświadczeń jest automatycznie generowana.

## Dodatkowe

#### Uwagi dodatkowe

testowe uzasadnienie dodatkowe

## Oświadczenia

Pozostało znaków: 1969

Oświadczam, że do Formularza zgłaszania zmian do wniosku o dofinansowanie projektu nie zostały wprowadzone zmiany:

- które zgodnie z umową o dofinansowanie/przyjętymi zasadami realizacji projektu nie wymagają zgody Instytucji,
- które zostały zakwestionowane na etapie wyboru projektu do dofinansowania.

#### 4.6 Podsumowanie

Jeżeli system wykryje braki/ błędy w uzupełnianych danych poinformuje Cię o tym fakcie, wyświetlając na formularzu ostrzeżenia (czerwone pola), w których w sposób uporządkowany przedstawi listę błędów w poszczególnych sekcjach. Dokonaj stosownych zmian.

Przykład braku/ błędu:

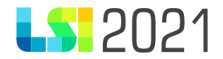

Część danych nie jest poprawna

Zakres modyfikacji wraz z uzasadnieniem w części finansowej Idź do strony

| []                            |                        |  |
|-------------------------------|------------------------|--|
| Pole: Uzasadnienie proponowa  | nych zmian Idź do pola |  |
| Pozycja: 1                    |                        |  |
| Komunikat: Pole jest wymagane | 2                      |  |
|                               |                        |  |
|                               |                        |  |
| Pobierz podgląd PDF 生         |                        |  |

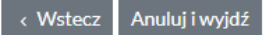

Aby wrócić do sekcji wymagającej uzupełnienia możesz użyć przycisków ldź do strony lub ldź do pola.

Po wypełnieniu wszystkich niezbędnych pól konieczne jest wybranie przycisku **Złóż**. Możesz także pobrać FZZ w postaci pliku pdf. Jeżeli formularz wypełniłeś od razu poprawnie pojawi się komunikat: **Istnieje możliwość złożenia dokumentu** i masz możliwość użycia przycisków: **Pobierz podgląd PDF**, **Wstecz**, **Anuluj i wyjdź** oraz **Złóż**.

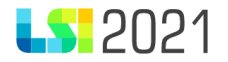

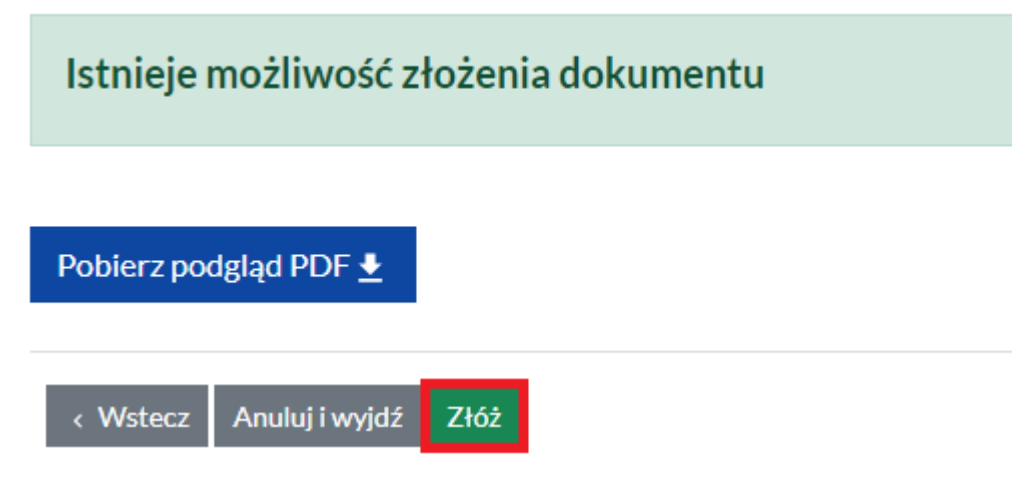

Uwaga! FZZ składasz tylko za pomocą LSI2021. Nie musisz go podpisywać i przesyłać za pomocą ePUAP/e-doręczeń.

#### 5. Lista Formularz Zgłaszania Zmian

Z poziomu Listy Formularzy Zgłaszania Zmian możesz podejrzeć, wyfiltrować lub obsłużyć wszystkie zainicjowane przez Ciebie FZZ. Zobaczysz zarówno FZZ, których edycję zakończyłeś i złożyłeś do Instytucji, jak również te niezakończone (**w edycji**). Rozpoznasz je po wartości wyświetlanej w kolumnie: **Status**.

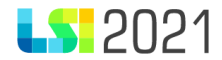

<u>Strona główna</u> / <u>Lista projektów</u> / Formularze Zgłaszania Zmian do projektu

#### Formularze Zgłaszania Zmian w ramach projektu ld: 4316

| Szukaj w tabeli X                    |                     |                                     |          | + Dodaj form | ularz zgłaszania zmian projektu |
|--------------------------------------|---------------------|-------------------------------------|----------|--------------|---------------------------------|
| ↑ <del></del><br><b>ID</b> dokumentu | + Utworzono         | ↑ Numer                             | 🕆 Wersja |              | Operacje                        |
| Szukaj                               | Szukaj              | Szukaj                              | Szukaj   | Szukaj       |                                 |
| 152                                  | 2024-10-24 12:55:37 | FZZ-FESL.07.03-IP.02-037F/24-002-01 | 1        | W edycji     | 1 🛛 🖉 🖉                         |
| 150                                  | 2024-10-24 09:12:43 | FZZ-FESL.07.03-IP.02-037F/24-001-01 | 1        | Złożony      | 💿 ڬ 🛨 🗳 🕙                       |

#### FZZ możesz filtrować wg:

- Id dokumentu numer identyfikacyjny FZZ
- **Utworzono** pole prezentuje datę i godzinę utworzenia FZZ
- Numer numer FZZ wraz z wersją. Formularz otrzymuje numer wniosku o dofinansowanie z przedrostkiem FZZ, a na końcu numer Formularza oraz numer wersji 01. W przypadku złożenia, a następnie wycofania do poprawy przez Instytucję i nadpisania/uaktualnienia danych, numer zmieni się na kolejny np. 002, 003 itd.
- Wersja numer wersji FZZ
- Status w edycji, złożony, przyjęty, skierowany do poprawy, zatwierdzony, odrzucony

W polu Status na liście FZZ dostępne są statusy:

- Wedycji status FZZ, których jeszcze nie złożyłeś do Instytucji lub wycofałeś do poprawy.
- Złożony status otrzymują FZZ, dla których zakończyłeś wypełnianie i kliknąłeś przycisk Złóż.

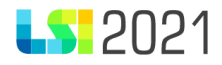

- Przyjęty status otrzymują FZZ, które zostały przyjęte przez Instytucje i są w trakcie weryfikacji.
- **Skierowany do poprawy** status otrzymują FZZ, które zostały skierowane do poprawy przez Instytucję. Na tym etapie możesz skorygować formularz oraz złożyć poprawioną wersję.
- Zatwierdzony status otrzymują FZZ, które zostały zatwierdzone przez Instytucję.
- Odrzucony status otrzymują FZZ, które zostały odrzucone przez Instytucję.

W sekcji operacje znajdują się przyciski umożliwiające wykonywanie rożnych operacji w zależności od statusu FZZ:

W przypadku FZZ w edycji są to przyciski:

- Edycja FZZ
- Podgląd
- Proces obsługi tu znajdziesz informacje dotyczące procesu obsługi FZZ
- Zobacz historię tu znajdziesz historię Twojego FZZ
- Usuń

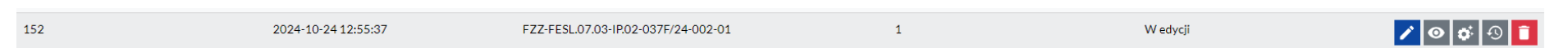

W przypadku FZZ złożonych są to przyciski:

Podgląd

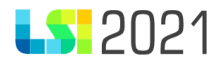

- Wycofaj FZZ przycisk umożliwia wycofanie złożonego FZZ. Jest widoczny, jeśli FZZ nie został jeszcze przyjęty przez operatora w instytucji.
- Pobierz FZZ umożliwia pobranie FZZ w formie dokumentu PDF. PDF jest generowany w momencie złożenia FZZ.
- Zobacz historię tu znajdziesz historię Twojego FZZ

| 150 | 2024-10-24 09:12:43 | FZZ-FESL.07.03-IP.02-037F/24-001-01 | 1 | Złożony | <ul> <li><b>⊙</b></li></ul> |
|-----|---------------------|-------------------------------------|---|---------|-----------------------------|
|     |                     |                                     |   |         |                             |

W sekcji operacje znajduje się przycisk **Usuń,** za pomocą którego możesz usunąć FZZ. Formularz możesz usunąć, jeżeli znajduje się w statusie: **w edycji** i jest to pierwsza wersja Formularza, która nigdy nie została złożona do Instytucji.

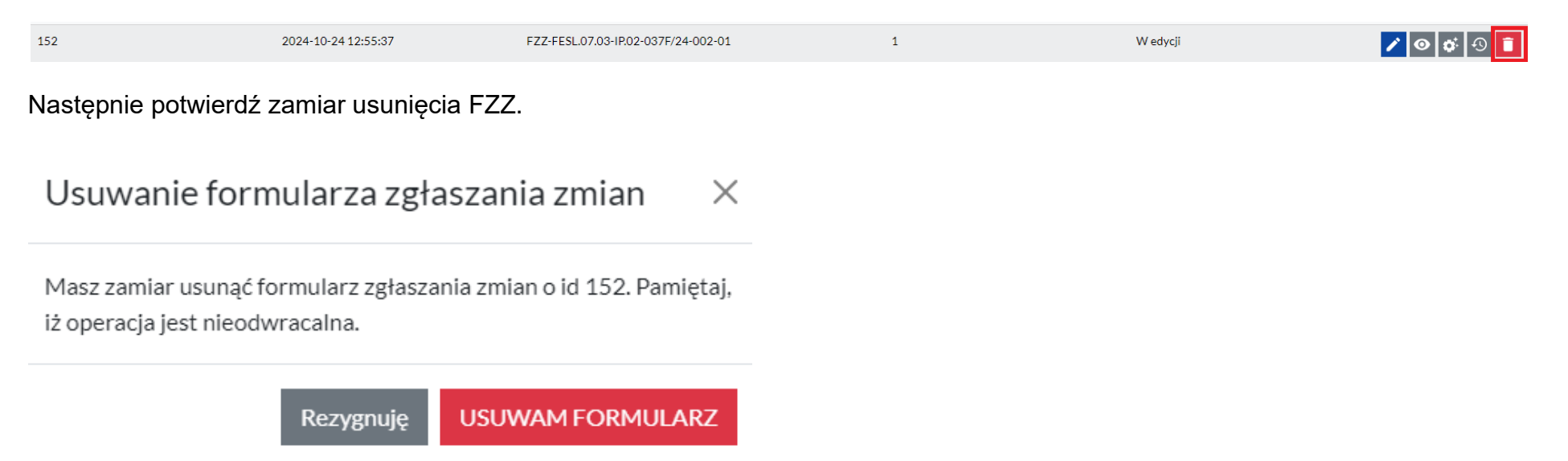

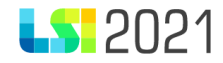

### W sekcji operacje masz dostępny przycisk Podgląd FZZ.

| 150 | 2024-10-24 09:12:43 | FZZ-FESL.07.03-IP.02-037F/24-001-01 | 1 | Złożony | 💿 <mark>୪ ±</mark> 🕫 ଏ |
|-----|---------------------|-------------------------------------|---|---------|------------------------|
|     |                     |                                     |   |         |                        |

Po jego naciśnięciu zostaniesz przekierowany do strony startowej FZZ, gdzie można przechodząc przez sekcje FZZ podejrzeć wypełniony Formularz. System poinformuje Cię, że znajdujesz się w Trybie tylko do odczytu komunikatem na górze i dole strony.

| Tryb tylko do odczytu Dalej > |  |  |
|-------------------------------|--|--|
| { }<br>{ }<br>{ }             |  |  |
|                               |  |  |

### Strona startowa

| Jumer Wniosku o dofinansowanie |
|--------------------------------|
| FESL.07.03-IP.02-037F/24-001   |
| Numer naboru                   |
| FESL.07.03-IP.02-716/24        |
| ÿtuł projektu                  |
| test płci                      |
| Vnioskodawca                   |
| Dobra Firma Sp. z o.o.         |
|                                |

Tryb tylko do odczytu Dalej >

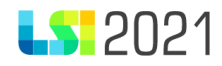

Z poziomu sekcji operacje możesz także sprawdzić proces obsługi Twojego FZZ wybierając przycisk proces obsługi FZZ.

| 150 | 2024-10-24 09:12:43 | FZZ-FESL.07.03-IP.02-037F/24-001-01 | 1 | Złożony | 💿 👌 🛓 📫 🕫 |
|-----|---------------------|-------------------------------------|---|---------|-----------|
|     |                     |                                     |   |         |           |

W tym miejscu możesz sprawdzić etapy cyklu życia Twojego FZZ, czyli główne zdarzenia takie jak zainicjowanie, złożenie oraz wynik weryfikacji Instytucji.

| 1≓ Id  | ↑ Data     |        | 🕂 🕂 Status   | Operacje |
|--------|------------|--------|--------------|----------|
| Szukaj | Szukaj     | Szukaj | ~            |          |
| 306    | 2024-10-28 | 1      | Zatwierdzony | 0        |
| 302    | 2024-10-28 | 1      | Przyjęty     | 0        |
| 301    | 2024-10-28 | 1      | Złożony      |          |
| 292    | 2024-10-24 | 1      | Wedycji      |          |

W tablicy proces obsługi możesz filtrować i wyszukiwać interesujące Cię wpisy po polach:

- Id dotyczy numeru konkretnego wpisu
- Data data zdarzenia
- Wersja numer wersji danego FZZ
- Status w edycji, złożony, przyjęty, skierowany do poprawy, zatwierdzony, odrzucony

#### Możesz także sprawdzić historię FZZ wybierając przycisk zobacz historię FZZ.

| 150 2024-10-24 09:12:43 FZZ-FESL.07.03-IP.02-037F/24-001-01 | 1 | Złożony | 💿 <mark>୪ ±</mark> 🕫 🖸 |
|-------------------------------------------------------------|---|---------|------------------------|
|-------------------------------------------------------------|---|---------|------------------------|

W historii odkładane są wszystkie wpisy dotyczące edycji, zapisu FZZ oraz jego złożenia.

str. 30

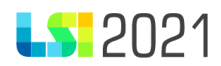

# Historia formularza zgłaszania zmian o id 150 w projekcie o id 4316 ~ imes

| ld       |                                    |                                           |                                                                  |
|----------|------------------------------------|-------------------------------------------|------------------------------------------------------------------|
| Q        |                                    |                                           |                                                                  |
| ↓ Id     | ↓≓ Data i czas                     | $\stackrel{\uparrow}{_{\downarrow}}$ Opis |                                                                  |
| 76215    | 2024-10-24 12:55:34                | Złożono Formularz Zgłaszania Zmiar        | benkowski@slaskie.pl                                             |
| 76214    | 2024-10-24 12:55:32                | Zapisano Formularz Zgłaszania Zmia        | n benkowski@slaskie.pl                                           |
| 76213    | 2024-10-24 12:55:26                | Wycofano Formularz Zgłaszania Zmi         | an benkowski@slaskie.pl                                          |
| 76209    | 2024-10-24 12:53:38                | Złożono Formularz Zgłaszania Zmiar        | benkowski@slaskie.pl                                             |
| 76205    | 2024-10-24 12:49:23                | Zapisano Formularz Zgłaszania Zmia        | n benkowski@slaskie.pl                                           |
| 76201    | 2024-10-24 12:47:06                | Zapisano Formularz Zgłaszania Zmia        | n benkowski@slaskie.pl                                           |
| 76200    | 2024-10-24 12:43:20                | Zapisano Formularz Zgłaszania Zmia        | n benkowski@slaskie.pl                                           |
| 76199    | 2024-10-24 12:39:00                | Zapisano Formularz Zgłaszania Zmia        | n benkowski@slaskie.pl                                           |
| 76198    | 2024-10-24 12:36:26                | Zapisano Formularz Zgłaszania Zmia        | n benkowski@slaskie.pl                                           |
| 76197    | 2024-10-24 12:27:42                | Zapisano Formularz Zgłaszania Zmia        | n benkowski@slaskie.pl                                           |
| Znalezio | no: <b>45</b> pokaż na stronie: 10 | × («                                      | <pre> 4 1 2 3 4 5 &gt;  * * ******************************</pre> |

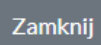

# **LS** 2021

W tablicy historia możesz filtrować i wyszukiwać interesujące Cię wpisy po polach:

- **Id** dotyczy numeru konkretnego wpisu
- Data i czas data i czas zdarzenia w formacie gg-mm-ss
- **Opis** informacja dotycząca rodzaju zdarzenia w postaci utworzenia, złożenia, wycofania lub zapisania FZZ
- Użytkownik login użytkownika

### 6. Plik PDF

Pobranie pliku PDF następuje poprzez przycisk **Pobierz formularz FZZ**. Wydruk PDF na pierwszej stronie posiada Numer FZZ, Numer wniosku o dofinansowanie, Numer naboru, Tytuł projektu oraz Wnioskodawcę.

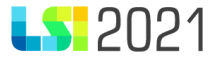

Wzór: fzz fzz1 | [WYDRUK TESTOWY]

2024-10-28 14:05:21 ID dokumentu: 154, ID projektu: 4316

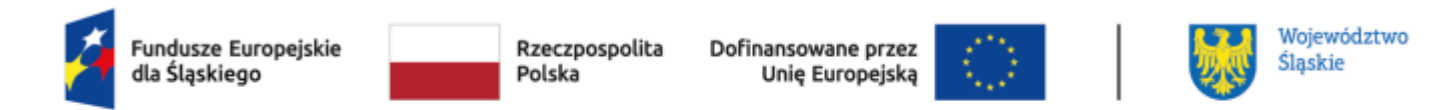

## Formularz Zgłaszania Zmian FZZ-FESL.07.03-IP.02-037F/24-004-01

#### Numer Formularza Zgłaszania Zmian

FZZ-FESL.07.03-IP.02-037F/24-004-01

#### Numer Wniosku o dofinansowanie

FESL.07.03-IP.02-037F/24-002

#### Numer naboru

FESL.07.03-IP.02-716/24

#### Tytuł projektu

test płciX

#### Wnioskodawca

Dobra Firma Sp. z o.o.

Na kolejnej stronie zaprezentowane zostaną wszystkie zaproponowane zmiany.